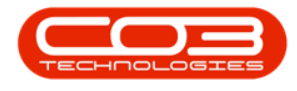

# **INVENTORY**

## **STOCK - STOCK TRANSFER**

This option is used by company's who have various sites set up, and will often move goods from one site to an '**in-transit**' location, on the way to another site.

Stock in this location cannot be issued until it is received into the **destination** warehouse.

<u>Two</u> stock transfer transactions occur during this process:

- Transfer from **origin** warehouse to the **in transit** location.
- Transfer from the **in transit** location to the **destination** warehouse.

<u>Warehouse Configuration</u> is required if you are going to use the In-Transit configuration - you will need to ensure that the <u>Company Configuration</u> <u>Enforce In-transit flag</u> is set to '**Yes**' to be able to complete this process.

#### Ribbon Select Inventory > Stock

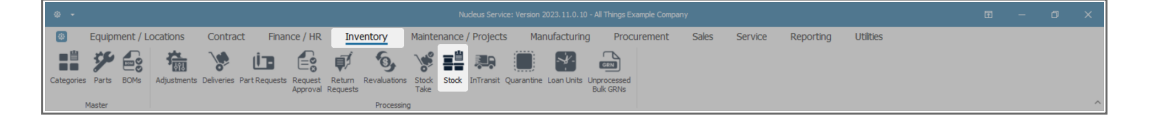

• The **Stock Status** screen will be displayed.

### SELECT THE SITE AND STATUS

- Select the Site.
  - In this image KwaZulu-Natal has been selected.

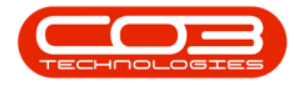

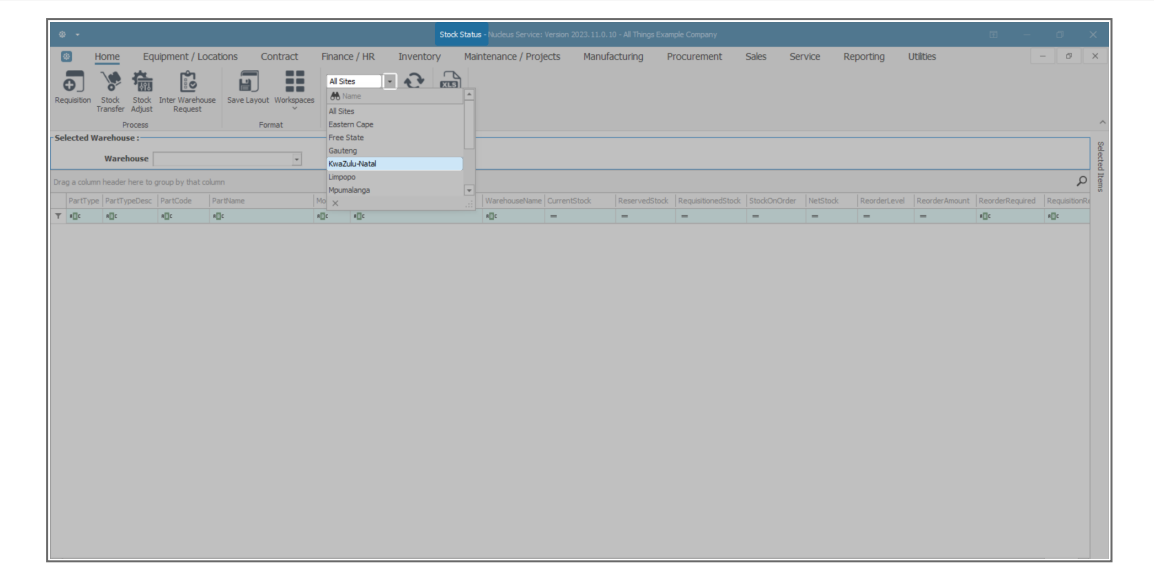

- This screen will open in the In Stock Only status.
  - This can remain unchanged.

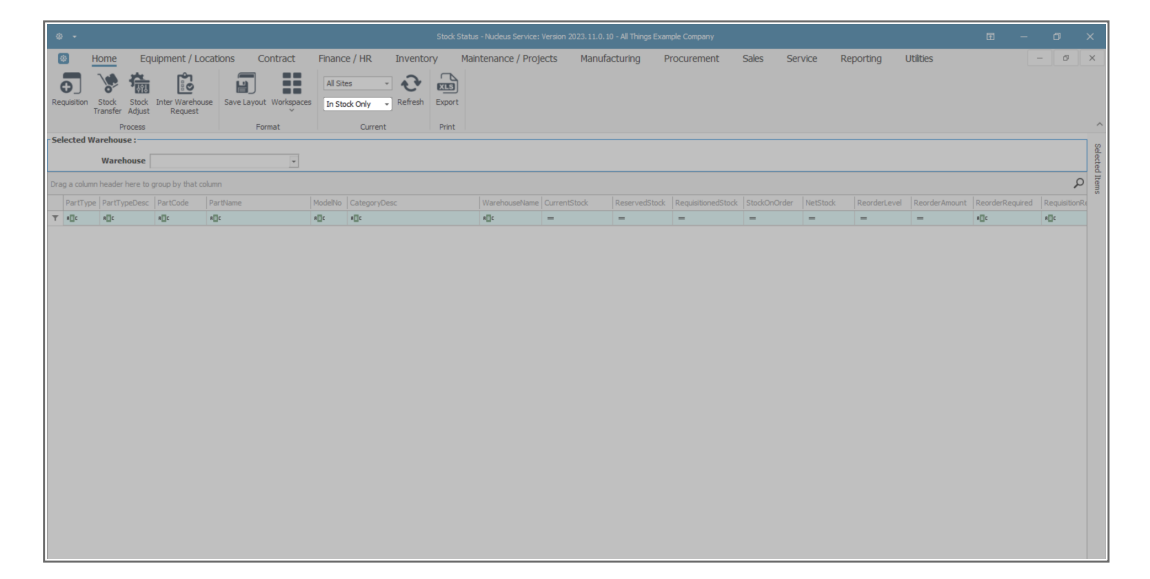

### **SELECTED ITEMS PANEL**

• Click on the **Selected Items** tab.

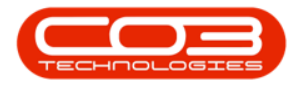

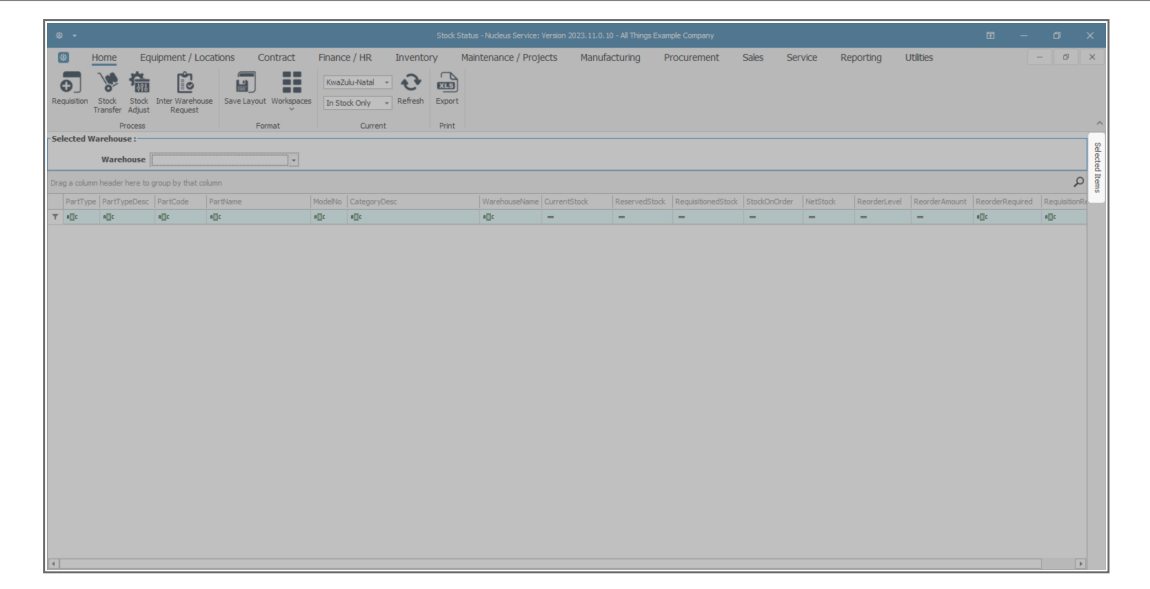

- The Selected Items panel will be expanded.
- **Dock** this panel to make it easier to work in.

Refer to <u>Docking Panels</u> and <u>Save Layout</u> for detailed handling on these topics.

**Note**: You will see that this **Selected Items** panel contains exactly the same column details as the **Selected Warehouse** panel.

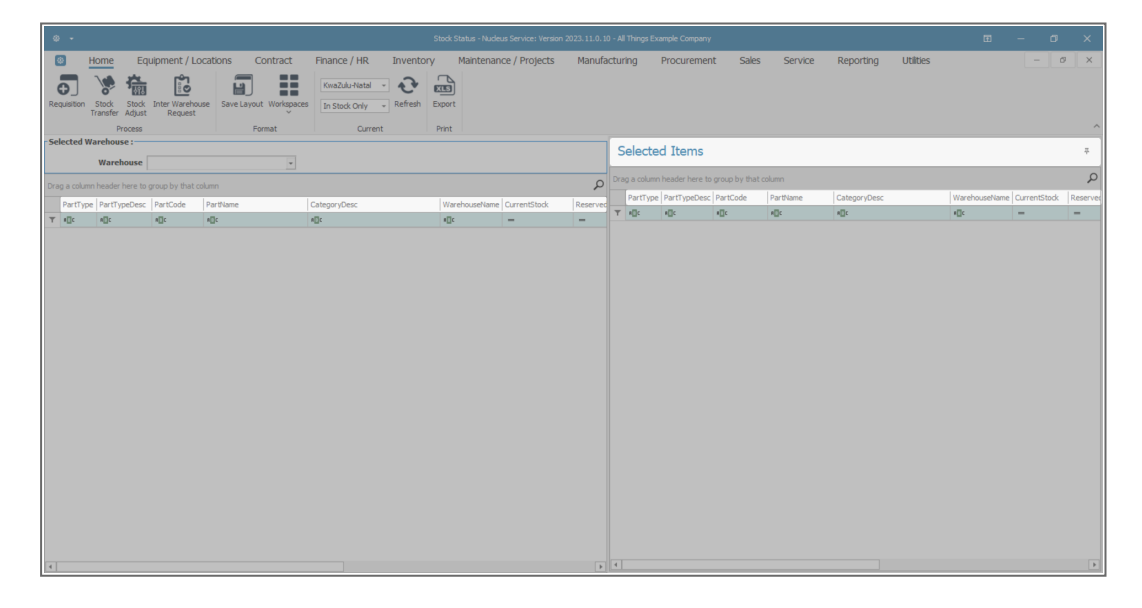

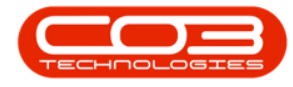

### **SELECT WAREHOUSE**

- Click on the **drop-down arrow** in the **Warehouse** field to display the **Warehouse Name menu**.
- Click on the selected Warehouse Name.
  - In this image **KZN Main** has been selected.

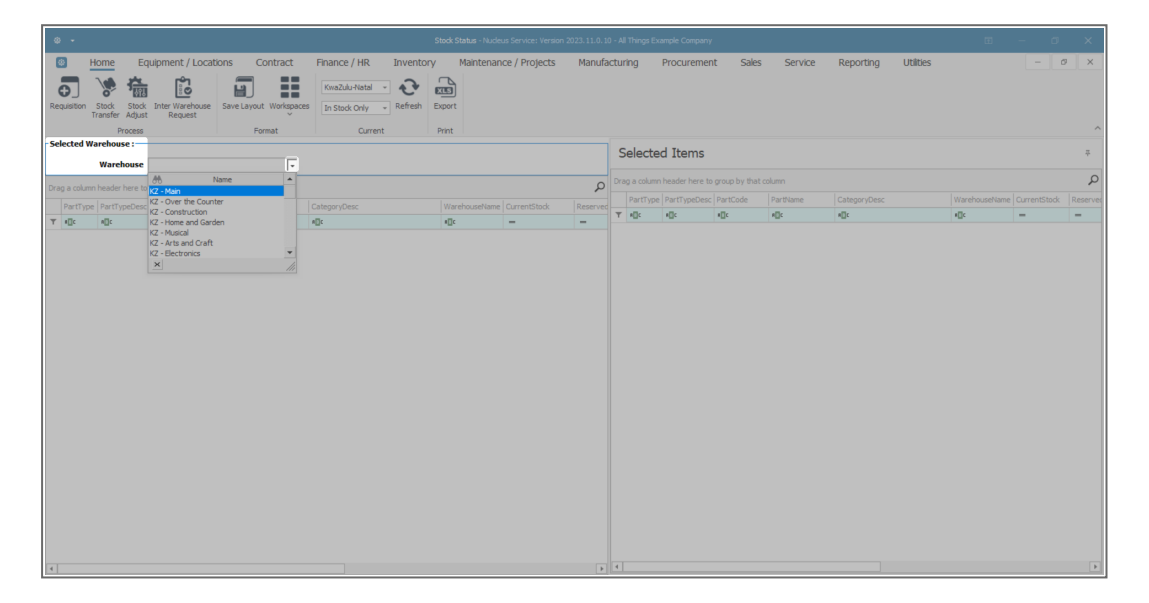

• The <u>left hand</u> **Selected Warehouse** panel will now populate with a list of all the stock items in that warehouse.

### **SELECT ITEMS FOR TRANSFER**

- Click and hold on the stock item that you wish to transfer.
- Drag and drop the selected item into the <u>right</u> hand Selected Items panel.

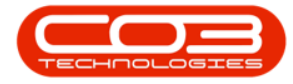

| 0   |          |                    |                                |             |                                            |                 |                    |     |        |             |           |          |              |           |     | ×      |
|-----|----------|--------------------|--------------------------------|-------------|--------------------------------------------|-----------------|--------------------|-----|--------|-------------|-----------|----------|--------------|-----------|-----|--------|
| E   | 3        | Home Equ           | uipment / Locations O          | ontract     | Finance / HR Inventory                     | Maintenance / P | rojects Manufactur | ing | Proc   | urement     | Sales Ser | /ice Re  | eporting U   | Itilities | - 0 | ×      |
| Re  | •        |                    | Save Layout                    | t Workspace | KwaZulu-Natal -<br>In Stock Only - Refresh | xport           |                    | 5   |        |             |           |          |              |           |     |        |
|     |          | Process            | Fo                             | rmat        | Current                                    | Print           |                    |     |        |             |           |          |              |           |     | ^      |
| -Se | ected W  | arehouse :         |                                |             |                                            |                 |                    | -1  | Calaat | ad Thomas   |           |          |              |           |     |        |
|     |          | Warehouse          | KZ - Main                      | v           |                                            |                 |                    |     | Select | ed Items    |           |          |              |           |     | Ŷ      |
| _   |          |                    |                                | _           |                                            |                 |                    | _   |        |             |           |          |              |           |     | Q      |
| Dra | a colum  | n header here to ç | group by that column           |             |                                            |                 |                    | ρ   |        |             |           |          |              |           |     |        |
|     | PartType | e PartCode         | PartName                       | ModelNo     | CategoryDesc                               | WarehouseName   | CurrentStock       | Res | Partiy | pe PartCode | Partvame  | Modelivo | CategoryDesc | wareno.   |     | took I |
| т   | ∎∐c      | 4[]C               | v⊡c                            | e[]c        | 4[]c                                       | *[]c            | -                  |     | T IIIC | ∎∐c         | 4[]c      | w[]]c    | 4[]c         | 4Dc       | -   |        |
| ÷.  | ±Α       | SP2020             | Sprint Multi Functional Copier | SP2020      | Retail - Office Supplies - Equipment       | KZ - Main       | 55.00              |     |        |             |           |          |              |           |     |        |
|     | ⊞ B      | SP2020-1992        | Paper Tray                     |             | Retail - Office Supplies - Accessories     | KZ - Main       | 23.00              |     |        |             |           |          |              |           |     |        |
|     | ± B      | SP2020-3671        | Staple Unit                    |             | Retail - Office Supplies - Accessories     | KZ - Main       | 48.00              |     |        |             |           |          |              |           |     |        |
|     | 🗄 B      | SP2020-7223        | Fuser Unit                     |             | Retail - Office Supplies - Accessories     | KZ - Main       | 48.00              |     |        |             |           |          |              |           |     |        |
|     | ± C      | SP2020-6143        | High Yield Reset Lever Gear    |             | Retail - Office Supplies - Spares          | KZ - Main       | 1.00               |     |        |             |           |          |              |           |     |        |
|     | ΞC       | SP2020-4933        | Paper Pickup Roller            |             | Retail - Office Supplies - Spares          | KZ - Main       | 185.00             |     |        |             |           |          |              |           |     |        |
|     | ± C      | SP2020-5084        | Picker Finger                  |             | Retail - Office Supplies - Spares          | KZ - Main       | 180.00             |     |        |             |           |          |              |           |     |        |
|     | ⊞ C      | SP2020-5598        | Wiper Blade                    |             | Retail - Office Supplies - Spares          | KZ - Main       | 10.00              |     |        |             |           |          |              |           |     |        |
|     | ⊕ C      | SP2020-7652        | Maintenance Kit                |             | Retail - Office Supplies - Spares          | KZ - Main       | 7.00               |     |        |             |           |          |              |           |     |        |
|     | ⊞ C      | SP2020-2671        | Toner Black                    |             | Retail - Office Supplies - Consumables     | KZ - Main       | 330.00             |     |        |             |           |          |              |           |     |        |
|     | ⊞ C      | SP2020-0102        | Toner Magenta                  |             | Retail - Office Supplies - Consumables     | KZ - Main       | 300.00             |     |        |             |           |          |              |           |     |        |
|     | ± C      | SP2020-2333        | Toner Cyan                     |             | Retail - Office Supplies - Consumables     | KZ - Main       | 300.00             |     |        |             |           |          |              |           |     |        |
|     | ⊞ C      | SP2020-6376        | Toner Yellow                   |             | Retail - Office Supplies - Consumables     | KZ - Main       | 300.00             |     |        |             |           |          |              |           |     |        |
|     | ± A      | SP500              | Sprint Multi Functional Copier | SP500       | Retail - Office Supplies - Equipment       | KZ - Main       | 50.00              |     |        |             |           |          |              |           |     |        |
|     | ⊞ B      | SP500-1992         | Paper Tray                     |             | Retail - Office Supplies - Accessories     | KZ - Main       | 21.00              |     |        |             |           |          |              |           |     |        |
|     | ± B      | SP500-3671         | Staple Unit                    |             | Retail - Office Supplies - Accessories     | KZ - Main       | 53.00              |     |        |             |           |          |              |           |     |        |
|     | ⊞ B      | SP500-7223         | Fuser Unit                     |             | Retail - Office Supplies - Accessories     | KZ - Main       | 50.00              |     |        |             |           |          |              |           |     |        |
|     | ± C      | SP500-6143         | High Yield Reset Lever Gear    |             | Retail - Office Supplies - Spares          | KZ - Main       | 3.00               |     |        |             |           |          |              |           |     |        |
|     | E C      | SP500-4933         | Paper Pickup Roller            |             | Retail - Office Supplies - Spares          | KZ - Main       | 183.00             |     |        |             |           |          |              |           |     |        |
|     | ⊞ C      | SP500-5084         | Picker Finger                  |             | Retail - Office Supplies - Spares          | KZ - Main       | 180.00             |     |        |             |           |          |              |           |     |        |
|     | E C      | SP500-5598         | Wiper Blade                    |             | Retail - Office Supplies - Spares          | KZ - Main       | 7.00               |     |        |             |           |          |              |           |     |        |
|     | ⊕ C      | SP500-2671         | Toner Black                    |             | Retail - Office Supplies - Consumables     | KZ - Main       | 302.00             |     |        |             |           |          |              |           |     |        |
|     | ΞC       | SP500-0102         | Toner Magenta                  |             | Retail - Office Supplies - Consumables     | KZ - Main       | 300.00             | -   |        |             |           |          |              |           |     |        |
| 4   |          |                    |                                |             |                                            |                 | P.                 |     |        |             |           |          |              |           |     |        |

- The **Selected Items** panel will now contain the item details.
- Either, **right click** in the row of the selected item line.
- A Process menu will pop up.
- Click on Transfer Transfer the selected batch item
- Or click on Stock Transfer.

| 4   |         |                                     |                                |             | s                                                         | tock Status - Nucleus Service: 1 | /ersion 2023. 11.0. 10 - All Tl | nings Examp | le Company     |                       |              |                         | Œ            |            | ٥   | ×     |
|-----|---------|-------------------------------------|--------------------------------|-------------|-----------------------------------------------------------|----------------------------------|---------------------------------|-------------|----------------|-----------------------|--------------|-------------------------|--------------|------------|-----|-------|
|     | 3       | Home Eq                             | uipment / Locations O          | ontract     | Finance / HR Inventory                                    | Maintenance / Proje              | ects Manufacturin               | g Pro       | curement       | Sales S               | ervice Re    | porting Utilities       |              | -          | . 0 | ×     |
| Re  |         | Stock<br>Transfer Adjust<br>Process | Inter Warehouse<br>Request     | : Workspace | KwaZulu-Natal -<br>S In Stock Only - Refresh E<br>Current | xport                            |                                 |             |                |                       |              |                         |              |            |     | ^     |
| -Se | ected   | Warehouse :                         | KZ - Main                      | v           |                                                           |                                  |                                 | Sele        | cted Iter      | ms                    |              |                         |              |            |     | Ŧ     |
|     |         |                                     |                                |             |                                                           |                                  | 2                               | Drag a co   | ilumn header l | here to group by that | column       |                         |              |            |     | Q     |
|     |         | DartCoda                            | Darthlama                      |             |                                                           |                                  |                                 | Part        | Type PartCoo   | de PartName           | ModelNo      | CategoryDesc            |              | rehouseNam |     | Stock |
| -   | alle    | alle                                | elic                           | elle        | elic                                                      | elic                             |                                 | T I∏c       | ∎∐c            | a∏c                   | a∏c          | e⊡c                     | ·0           |            | -   |       |
|     | FI .    | SP2020                              | Sprint M (II Functional Conier | 582020      | Petal - Office Sumlies - Environment                      | K7 - Main                        | 55.00                           | ► A         | SP2020         | Sprint Multi Functi   | Process      |                         | Equipment KZ | - Main     |     | 55.00 |
|     | E       | SP2020-1992                         | Paper Tray                     | 51 2020     | Retail - Office Supplies - Accessories                    | KZ - Main                        | 23.00                           |             |                |                       | - Decusion   | 0                       |              |            |     |       |
|     |         | SP2020-3671                         | Staple Unit                    |             | Retail - Office Supplies - Accessories                    | KZ - Main                        | 48.00                           |             |                |                       | B Raise a re | quisition               |              |            |     |       |
|     | ± 1     | SP2020-7223                         | Fuser Unit                     |             | Retail - Office Supplies - Accessories                    | KZ - Main                        | 48.00                           |             |                |                       | Transfer     |                         |              |            |     |       |
|     | ± 1     | SP2020-6143                         | High Yield Reset Lever Gear    |             | Retail - Office Supplies - Spares                         | KZ - Main                        | 1.00                            |             |                |                       | Transfer     | the selected batch item |              |            |     |       |
|     | ± 1     | SP2020-4933                         | Paper Pickup Roller            |             | Retail - Office Supplies - Spares                         | KZ - Main                        | 185.00                          |             |                |                       | Create Ar    | djustment Request       |              |            |     |       |
|     | ± 1     | SP2020-5084                         | Picker Finger                  |             | Retail - Office Supplies - Spares                         | KZ - Main                        | 180.00                          |             |                |                       | Inter War    | ehouse                  |              |            |     |       |
|     | ± I     | SP2020-5598                         | Wiper Blade                    |             | Retail - Office Supplies - Spares                         | KZ - Main                        | 10.00                           |             |                |                       | reate In     | ter warehouse request   |              |            |     |       |
|     | ± I     | SP2020-7652                         | Maintenance Kit                |             | Retail - Office Supplies - Spares                         | KZ - Main                        | 7.00                            |             |                |                       | Clear Filte  |                         |              |            |     |       |
|     | ± I     | SP2020-2671                         | Toner Black                    |             | Retail - Office Supplies - Consumables                    | KZ - Main                        | 330.00                          |             |                |                       |              |                         |              |            |     |       |
|     | ± 1     | SP2020-0102                         | Toner Magenta                  |             | Retail - Office Supplies - Consumables                    | KZ - Main                        | 300.00                          |             |                |                       |              |                         |              |            |     |       |
|     | ± I     | SP2020-2333                         | Toner Cyan                     |             | Retail - Office Supplies - Consumables                    | KZ - Main                        | 300.00                          |             |                |                       |              |                         |              |            |     |       |
|     | ΞI      | SP2020-6376                         | Toner Yellow                   |             | Retail - Office Supplies - Consumables                    | KZ - Main                        | 300.00                          |             |                |                       |              |                         |              |            |     |       |
|     | ÷.      | SP500                               | Sprint Multi Functional Copier | SP500       | Retail - Office Supplies - Equipment                      | KZ - Main                        | 50.00                           |             |                |                       |              |                         |              |            |     |       |
|     | ΞI      | SP500-1992                          | Paper Tray                     |             | Retail - Office Supplies - Accessories                    | KZ - Main                        | 21.00                           |             |                |                       |              |                         |              |            |     |       |
|     | ± 1     | SP500-3671                          | Staple Unit                    |             | Retail - Office Supplies - Accessories                    | KZ - Main                        | 53.00                           |             |                |                       |              |                         |              |            |     |       |
|     | ΞI      | SP500-7223                          | Fuser Unit                     |             | Retail - Office Supplies - Accessories                    | KZ - Main                        | 50.00                           |             |                |                       |              |                         |              |            |     |       |
|     | + 1     | SP500-6143                          | High Yield Reset Lever Gear    |             | Retail - Office Supplies - Spares                         | KZ - Main                        | 3.00                            |             |                |                       |              |                         |              |            |     |       |
|     | ± 1     | SP500-4933                          | Paper Pickup Roller            |             | Retail - Office Supplies - Spares                         | KZ - Main                        | 183.00                          |             |                |                       |              |                         |              |            |     |       |
|     | ± 1     | SP500-5084                          | Picker Finger                  |             | Retail - Office Supplies - Spares                         | KZ - Main                        | 180.00                          |             |                |                       |              |                         |              |            |     |       |
|     | <b></b> | SP500-5598                          | Wiper Blade                    |             | Retail - Office Supplies - Spares                         | KZ - Main                        | 7.00                            |             |                |                       |              |                         |              |            |     |       |
|     | ÷ 1     | SP500-2671                          | Toner Black                    |             | Retail - Office Supplies - Consumables                    | KZ - Main                        | 302.00                          |             |                |                       |              |                         |              |            |     |       |
|     | Ξ       | SP500-0102                          | Toner Magenta                  |             | Retail - Office Supplies - Consumables                    | KZ - Main                        | 300.00 🚽                        |             |                |                       |              |                         |              |            |     |       |
| 4   |         |                                     |                                |             |                                                           |                                  |                                 |             |                |                       |              |                         |              |            |     |       |

• The **Stock Transfer** screen will be displayed.

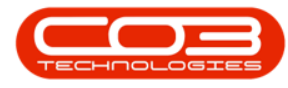

- Reference Type: This will auto populate with Adhoc.
- **Reference:** Type in a reference relevant to this stock transfer.
- **Final Warehouse:** Click on the search icon and select a final destination warehouse for this stock transfer.
- **Requestor:** This will auto populate with the person currently logged on to the system but you can click on the drop-down arrow and select an alternative person responsible for the stock transfer if required.
- **Transfer Date and Time:** This will auto populate with the current date and time.
  - Date: You can either type in or click on the drop-down arrow and use the calendar function to select an alternative date if required.
  - **Time:** You can either type in or use the directional arrows to select an alternative time if required.
- **Comments:** Type a relevant comment regarding this stock transfer in this text box if required.

| ۰ ا          |              |                                 |                                |              |                   |                        |               |             |                 |                |                  |           |   | ×    |
|--------------|--------------|---------------------------------|--------------------------------|--------------|-------------------|------------------------|---------------|-------------|-----------------|----------------|------------------|-----------|---|------|
| Save         | Home<br>Back | Equipment / Loca                | tions Contract                 | Finance / HR | Inventory         | Maintenance / Projects | Manufacturing | Procurement | Sales Serv      | rice Reporting | Utilities        |           | Ø | ×    |
|              | Refer        | ance Type Adhoc                 | v                              | Transfer Da  | ate 10 Jun 2024 - | 15:12:27 🗘             |               |             |                 |                |                  |           |   |      |
|              |              | Reference                       | •                              | Comments     |                   |                        |               |             |                 |                |                  |           |   | _    |
|              | Final W      | arehouse                        | م                              |              |                   |                        |               |             |                 |                |                  |           |   | *    |
|              |              | Requestor Eden Rowan            | - •                            |              |                   |                        |               |             |                 |                |                  |           |   |      |
|              |              |                                 |                                |              |                   |                        |               |             |                 |                |                  |           |   | Y    |
| Drag a o     | olumn head   | ler here to group by that colum | ın                             |              |                   |                        |               |             |                 |                |                  |           |   | Q    |
| Par          | tType        | PartCode                        | PartDesc                       |              | WarehouseName     | BinName                | BatchSerialNo | Quantity    | AverageUnitCost | DestWhseName   | DestBinName      | Direction |   |      |
| <b>▼</b> •⊡¢ |              | a∏t                             | s∐c                            |              | n∏c               | •⊡c                    | a∏c           | -           | -               | ∎∏c            | NDC .            | ∎⊑c       |   |      |
| ► A          | _            | SP2020                          | Sprint Multi Functional Copier |              | KZ - Main         | KZ - Receiving Bin     |               | 0.00        | 0.00            | In Transit     | In Transit - Bin | I         |   |      |
|              |              |                                 |                                |              |                   |                        |               |             |                 |                |                  |           |   |      |
|              |              |                                 |                                |              |                   |                        |               |             |                 |                | Total            |           |   | 0.00 |

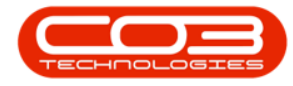

### PARTS DATA GRID

- You will see that the details of the item(s) selected in the previous **Stock Status** screen have auto populated in this frame.
- Click in the **Batch Number** text box.

| ۰           |                                                                                                    |                                |                                                                         |                        |               |             |                 |                |                  |           |   | ×    |
|-------------|----------------------------------------------------------------------------------------------------|--------------------------------|-------------------------------------------------------------------------|------------------------|---------------|-------------|-----------------|----------------|------------------|-----------|---|------|
| Save E      | Home Equipment / Loca<br>Back Save Layout<br>is Format                                                         | ations Contract Fir            | nance / HR Inventory                                                    | Maintenance / Projects | Manufacturing | Procurement | Sales Sen       | vice Reporting | Utilities        |           | 0 | × ×  |
|             | Reference Type Adhoc<br>Reference Transfer In Tran<br>Final Warehouse KZ - Electronics<br>Requestor Eden Rowan | * * *                          | Transfer Date 10 Jun 2024 Comments Inter Warehouse In Transit Stock Tra | 15:12:27 C             |               |             |                 |                |                  |           |   | 4    |
| Drag a colu | imn header here to group by that colu                                                                          | mn                             |                                                                         |                        |               |             |                 |                |                  |           |   | Q    |
| PartTy      | pe PartCode                                                                                                    | PartDesc                       | WarehouseName                                                           | BinName                | BatchSerialNo | Quantity    | AverageUnitCost | DestWhseName   | DestBinName      | Direction |   |      |
| Ψ ∎⊡c       | a∏c                                                                                                    | s∏c                            | n∏ c                                                                    | #∐¢                    | a∏c           | -           | -               | ∎⊡c            | *@c              | * 🗆 c     |   |      |
| → A         | SP2020                                                                                                    | Sprint Multi Functional Copier | KZ - Main                                                               | KZ - Receiving Bin     |               | 0.00        | 0.00            | In Transit     | In Transit - Bin | I         |   |      |
|             |                                                                                                    |                                |                                                                         |                        |               |             |                 |                |                  |           |   |      |
|             |                                                                                                    |                                |                                                                         |                        |               |             |                 |                | Total            |           |   | 0.00 |

### SELECT BATCH/SERIAL NO.

- An **ellipsis** button will be revealed.
- Click on this button to display the Select a batch/serial no. for this transfer pop up screen.
- Click on the **row selector** in front of the **batch/serial number** that you wish to assign to this transfer.
- Click on Ok.

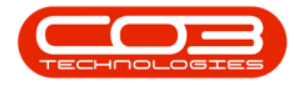

| Hon      | ne Equi     | ipment / Locat   | ions Contra           | act F      | Finance / HR | Inventory             | Maintenance / Projects | Manufacturing | Procu | rement Sale        | s Service              | Reporting    | Utiliti  | es        |        | -                                                                                                    |  |
|----------|-------------|------------------|-----------------------|------------|--------------|-----------------------|------------------------|---------------|-------|--------------------|------------------------|--------------|----------|-----------|--------|----------------------------------------------------------------------------------------------------|--|
| H Back   | Save Layout |                  |                       |            |              |                       |                        |               |       |                    |                        |              |          |           |        |                                                                                                    |  |
| Refe     | rence Type  | Adhoc            |                       |            | Transfer D   | ate 10 Jun 2024       | * 15:12:27 ‡           |               |       | Select a batch//se | rial no. for this tran | ifer         |          | -         |        | ×                                                                                                    |  |
| Final    | Warehoure   | V7 - Electronice | r.                    |            | Inter Wareh  | ouse In Transit Stock | [ransfer               |               |       | Home               |                        |              |          |           |        |                                                                                                    |  |
| 1 11101  | Danuartas   | Eden Dawan       |                       |            |              |                       |                        |               |       |                    |                        |              |          |           |        |                                                                                                    |  |
|          | Requestor   | EUETIKOWAT       |                       | •          |              |                       |                        |               |       | $\odot$            |                        |              |          |           |        |                                                                                                    |  |
|          |             |                  |                       |            |              |                       |                        |               |       | Ok Back Sa         | ve Layout              |              |          |           |        |                                                                                                    |  |
|          |             |                  |                       |            |              |                       |                        |               |       | Process            | Format                 |              |          |           |        | ~                                                                                                    |  |
| Partiype | PartCode    |                  | PartDesc              |            |              | WarehouseName         | BinName                | BatchSenalNo  |       |                    |                        |              |          |           |        | Q                                                                                                    |  |
| •∐c      | *Ut         |                  | Sprint Multi Exection | al Conier  |              | KZ - Main             | K7 - Paraising Bin     | MII:          |       | Seriable           | BinNam                 |              | Quantity | Cost      | Statur |                                                                                                    |  |
| ^        | 54 2020     |                  | oprint Hore Ferreou   | iai copici |              | Page - 196811         | The Processing of the  |               |       | T alls             | elle                   |              | -        | -         | elle   |                                                                                                    |  |
|          |             |                  |                       |            |              |                       |                        |               |       | SP2020-9271497     | KZ - Re                | ceiving Bin  |          | 3,500.0   |        |                                                                                                    |  |
|          |             |                  |                       |            |              |                       |                        |               |       | SP2020-4687728     | KZ - Re                | ceiving Bin  |          | 1 3,500.0 | A      |                                                                                                    |  |
|          |             |                  |                       |            |              |                       |                        |               |       | SP2020-0265451     | KZ - Re                | ceiving Bin  |          | 3,500.0   | A      |                                                                                                    |  |
|          |             |                  |                       |            |              |                       |                        |               |       | SP2020-5174241     | KZ - Re                | ceiving Bin  |          | 1 3,500.0 | A      |                                                                                                    |  |
|          |             |                  |                       |            |              |                       |                        |               |       | SP2020-2467767     | KZ - Re                | ceiving Bin  |          | 1 3,500.0 | A      |                                                                                                    |  |
|          |             |                  |                       |            |              |                       |                        |               |       | SP2020-8543454     | KZ - Re                | ceiving Bin  |          | 1 3,500.0 | A      |                                                                                                    |  |
|          |             |                  |                       |            |              |                       |                        |               |       | SP2020-5358218     | KZ - Re                | ceiving Bin  |          | 1 3,500.0 | A      |                                                                                                    |  |
|          |             |                  |                       |            |              |                       |                        |               |       | SP2020-4697597     | KZ - Re                | ceiving Bin  |          | L 3,500.0 | A      |                                                                                                    |  |
|          |             |                  |                       |            |              |                       |                        |               |       | SP2020-5173423     | KZ - Re                | ceiving Bin  |          | 1 3,500.0 | A      |                                                                                                    |  |
|          |             |                  |                       |            |              |                       |                        |               |       | SP2020-8917697     | KZ - Re                | ceiving Bin  |          | 1 3,500.0 | A      |                                                                                                    |  |
|          |             |                  |                       |            |              |                       |                        |               |       | SP2020-1659905     | KZ - Re                | ceiving Bin  |          | 1 3,500.0 | A      |                                                                                                    |  |
|          |             |                  |                       |            |              |                       |                        |               |       |                    |                        | and down The |          | 3 500 0   |        | And in case of the local division of the local division of the loc |  |

### **SELECT QUANTITY**

• Click on the **Quantity** text box and either **type in** or use the **arrow indicators** to select the **stock quantity** that is required for this transfer.

Note: Remember that for A or B-Class items, the Quantity can only be 1 per line.

| ۰ ی          |                   |                       |                           |              |                         |                        |                 |             |                 |                |                  |       |      |   |   |
|--------------|-------------------|-----------------------|---------------------------|--------------|-------------------------|------------------------|-----------------|-------------|-----------------|----------------|------------------|-------|------|---|---|
| 0            | Home              | Equipment / Loca      | tions Contract            | Finance / HR | Inventory               | Maintenance / Projects | Manufacturing   | Procurement | Sales Ser       | vice Reporting | Utilities        |       |      | 0 | × |
| Save<br>Proc | Back Save L       | yout<br>at            |                           |              |                         |                        |                 |             |                 |                |                  |       |      |   | ^ |
|              | Reference T       | pe Adhoc              |                           | Transfer     | Date 10 Jun 2024        | * 15:12:27 🗘           |                 |             |                 |                |                  |       |      |   |   |
|              | Refere            | ce Transfer In Tran   | sit                       | Inter Ware   | shouse In Transit Stock | Transfer               |                 |             |                 |                |                  |       |      |   |   |
|              | Final Wareho      | ISE KZ - Electronics  | ىر                        |              |                         |                        |                 |             |                 |                |                  |       |      |   |   |
|              | Reque             | cor coen kowan        |                           |              |                         |                        |                 |             |                 |                |                  |       |      |   | Ŧ |
| Drag a o     | olumn header here | to group by that colu | 110                       |              |                         |                        |                 |             |                 |                |                  |       |      |   | Q |
| Part         | tType PartCo      | ie                    | PartDesc                  |              | WarehouseName           | BinName                | BatchSerialNo   | Quantity    | AverageUnitCost | DestWhseName   | DestBinName      | Direc | tion |   |   |
| Ψ ∎∐c        | # <u>□</u> ¢      |                       | a 🛛 c                     |              | a 🗋 c                   | v⊡c                    | a 🛛 c           | -           | -               | ∎⊡c            | #[]c             | ∎∐c   |      |   |   |
| / A          | SP202             |                       | Sprint Multi Functional C | opier        | KZ - Main               | KZ - Receiving Bin     | SP2020-92714978 | 10          | 3,500.00        | 0 In Transit   | In Transit - Bin | I     |      |   |   |
|              |                   |                       |                           |              |                         |                        |                 |             |                 |                |                  |       |      |   |   |
|              |                   |                       |                           |              |                         |                        |                 |             |                 |                |                  |       |      |   |   |

 The Destination Warehouse Name and Destination Bin Name text boxes are auto populated with In Transit and In Transit -Bin.

Help v2024.5.0.7/1.0 - Pg 8 - Printed: 17/07/2024

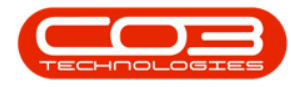

### SAVE TRANSFER DETAILS

• When you have finished working in this screen, click on **Save**.

| ۰                 |                      |                      |                               |              | Stoc                  | k Transfer - Nucleus Service: Version | 2023.11.0.10 - All Things | Example Company |                 |               |                  | ⊞ –       | ٥   | ×     |
|-------------------|----------------------|----------------------|-------------------------------|--------------|-----------------------|---------------------------------------|---------------------------|-----------------|-----------------|---------------|------------------|-----------|-----|-------|
| ۲                 | Home Eq              | uipment / Locati     | ons Contract                  | Finance / HR | Inventory             | Maintenance / Projects                | Manufacturing             | Procurement     | Sales Serv      | ice Reporting | Utilities        |           | - 0 | ×     |
| H<br>Save<br>Proc | Back Save Layo       | ut                   |                               |              |                       |                                       |                           |                 |                 |               |                  |           |     | ^     |
|                   | Reference Type       | Adhoc                |                               | Transfer D   | ate 10 Jun 2024       | * 15:12:27 🗘                          |                           |                 |                 |               |                  |           |     |       |
|                   | Reference            | Transfer In Transit  |                               | Comment      | s                     |                                       |                           |                 |                 |               |                  |           |     |       |
|                   | Final Warehouse      | K7 - Flectronics     | 0                             | Inter Wareh  | ouse In Transit Stock | Transfer                              |                           |                 |                 |               |                  |           |     | *     |
|                   | Requestor            | Eden Rowan           |                               |              |                       |                                       |                           |                 |                 |               |                  |           |     |       |
|                   | requestor            | Lacritonen           |                               |              |                       |                                       |                           |                 |                 |               |                  |           |     | ¥     |
| Drag a co         | olumn header here to | group by that column |                               |              |                       |                                       |                           |                 |                 |               |                  |           |     | Q     |
| Part              | Type PartCode        |                      | PartDesc                      |              | WarehouseName         | BinName                               | BatchSerialNo             | Quantity        | AverageUnitCost | DestWhseName  | DestBinName      | Direction |     |       |
| Ψ ∎∐c             | ×∏c                  |                      | a∏t                           |              | a∏c                   | e 🛛 c                                 | s∏c                       | -               | -               | ∎⊑c           | K∐¢              | ∎⊑c       |     |       |
| / A               | SP2020               |                      | Sprint Multi Functional Copie | er           | KZ - Main             | KZ - Receiving Bin                    | SP2020-92714978           | 1.00            | 3,500.00        | In Transit    | In Transit - Bin | I         |     |       |
|                   |                      |                      |                               |              |                       |                                       |                           |                 |                 |               |                  |           |     |       |
|                   |                      |                      |                               |              |                       |                                       |                           |                 |                 |               | Total            |           | 3,5 | 00.00 |

- A **Part Transfer** processing message box will pop up informing you that -
  - Part Transfer No. [] saved successfully.
- Click on OK.

| ۰                |                                |                                |                                  |                                                                                                    |            |           |                     |                  |           |
|------------------|--------------------------------|--------------------------------|----------------------------------|----------------------------------------------------------------------------------------------------|------------|-----------|---------------------|------------------|-----------|
| E Hon<br>Back    | E Equipment / Loca             | tions Contract F               | Finance / HR Inventory           | Maintenance / Projects Manufacturing                                                                                                    | Procurem   | ent Sales | Service Rep         | orting Utilities | - 0 ×     |
| Process          | Format                         |                                |                                  |                                                                                                    |            |           |                     |                  | ^         |
| Refe             | rence Type Adhoc               |                                | Transfer Date 10 Jun 2024        | * 15:12:27 ‡                                                                                                    |            |           |                     |                  |           |
| E                | Reference Transfer In Tran     | sit *                          | Inter Warehouse In Transit Stock | Transfer                                                                                                    |            |           |                     |                  | A         |
| Final            | Deswester Eder Oscar           | م                              |                                  |                                                                                                    |            |           |                     |                  |           |
|                  | Contronal                      |                                |                                  | Part Transfer Procession                                                                                                    | ×          |           |                     |                  | <b>v</b>  |
| Drag a column he | der here to group by that colu | nn                             |                                  | Tart Honser Freedoming                                                                                                    | ~          |           |                     |                  | Q         |
| PartType         | PartCode                       | PartDesc                       | WarehouseName                    | Part Transfer No. KTR00000055 saved suc                                                                                                    | cessfully. | AverageUn | itCost DestWhseNar  | e DestBinName    | Direction |
| Ψ s⊡c            | a∏c                            | a∏c                            | A D C                            | • •                                                                                                    |            | -         | ∎⊡c                 | * 🔤 c            | *D<       |
| / A              | SP2020                         | Sprint Multi Functional Copier | KZ - Main                        |                                                                                                    |            | 1.00      | 3,500.00 In Transit | In Transit - Bin | I         |
| •                |                                |                                |                                  |                                                                                                    | ОК         |           |                     |                  |           |
|                  |                                |                                |                                  | and the second second se | _          |           |                     |                  |           |
|                  |                                |                                |                                  |                                                                                                    |            |           |                     |                  |           |

### **PRINT TRANSFER NOTE**

- A Report Generation message box will pop up asking -
  - Do you want to print the transfer []?

Help v2024.5.0.7/1.0 - Pg 9 - Printed: 17/07/2024

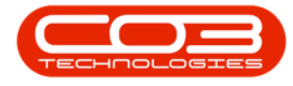

#### • Click on Yes.

| ø -                |                                 |                                |               | Stock Tran                  | sfer - Nucleus Service: Version | 1 2023. 11.0. 10 - All Things I | Example Company |                 |                |                  | ⊞ –       | o x   |
|--------------------|---------------------------------|--------------------------------|---------------|-----------------------------|---------------------------------|---------------------------------|-----------------|-----------------|----------------|------------------|-----------|-------|
| B Home             | e Equipment / Loca              | tions Contract                 | Finance / HR  | Inventory M                 | aintenance / Projects           | Manufacturing                   | Procurement     | Sales Sen       | vice Reporting | Utilities        |           | - 0 × |
| Process            | Save Layout<br>Format           |                                |               |                             |                                 |                                 |                 |                 |                |                  |           | ^     |
| Refer              | Adhoc                           |                                | Transfer Da   | te 10 Jun 2024 -            | 15:12:27 🗘                      |                                 |                 |                 |                |                  |           |       |
|                    | Reference Transfer In Tran      | *                              | Inter Warehou | use In Transit Stock Transf | fer                             |                                 |                 |                 |                |                  |           |       |
| Final V            | Warehouse KZ - Electronics      | Q                              |               |                             |                                 |                                 |                 |                 |                |                  |           |       |
| 1                  | Requestor Eden Rowan            | • •                            |               |                             |                                 |                                 | _               |                 |                |                  |           |       |
|                    |                                 |                                |               |                             | Report Generation               |                                 | ×               |                 |                |                  |           |       |
| Drag a column hear | der here to group by that colur | nn                             |               |                             |                                 |                                 |                 |                 |                |                  |           | Q     |
| PartType           | PartCode                        | PartDesc                       |               | WarehouseName               | Do you want to print th         | e transfer KTR00000055?         | Quantity        | AverageUnitCost | DestWhseName   | DestBinName      | Direction |       |
| Ψ s <u>□</u> c     | a∏c                             | a∏c                            |               | n∏c                         |                                 |                                 | -               | -               | ∎C .           | #Oc              | •⊡¢       |       |
| / A                | SP2020                          | Sprint Multi Functional Copier |               | KZ - Main                   |                                 | Yes No                          | 1.00            | 3,500.00        | In Transit     | In Transit - Bin | I         |       |
| *                  |                                 |                                |               |                             |                                 |                                 |                 |                 |                |                  |           |       |
|                    |                                 |                                |               |                             |                                 |                                 |                 |                 |                |                  |           |       |
|                    |                                 |                                |               |                             |                                 |                                 |                 |                 |                |                  |           |       |

#### **REPORT PREVIEW**

- You can now view the **Report Preview** screen.
- From here you can **View**, **Print**, **Export** or **Email** the Part Transfer Note.
- Close the Report Preview screen when you are finished.

| ńew                |                  |                                |                      |           |                   |                                   |                     |                         |           |  | - 0 | 5 |
|--------------------|------------------|--------------------------------|----------------------|-----------|-------------------|-----------------------------------|---------------------|-------------------------|-----------|--|-----|---|
| le View Background |                  |                                |                      |           |                   |                                   |                     |                         |           |  |     |   |
| ) # 🍃 🖻 🖨 🔂 🖸 🖓    | 👋 ଷ୍ ପ୍ 100      | % - ⊕, i4 4 ▶ ▶i               | 8- 🖬 💼 🗄             | • 🖬 • 🔇   | •                 |                                   |                     |                         |           |  |     |   |
|                    |                  |                                |                      |           |                   |                                   |                     |                         |           |  |     |   |
|                    |                  |                                |                      |           |                   |                                   |                     |                         |           |  |     |   |
|                    | 4                | ~                              |                      |           | Cop               | y -Part Tran                      | sfer No             | te                      |           |  |     |   |
|                    | 5                |                                |                      |           |                   | All Things Exam                   | ple Company         |                         |           |  |     |   |
|                    | Com              |                                |                      |           |                   | 147 Beach Drive<br>Golden Gardens | PO<br>Gol           | Box 1234<br>den Gardens |           |  |     |   |
|                    | 7.00             |                                |                      |           |                   | Plush Forest                      | Plus                | sh Forest               |           |  |     |   |
|                    | 1                |                                |                      |           |                   | South Africa                      | Sou                 | ith Africa              |           |  |     |   |
|                    |                  |                                |                      |           |                   | Reg No.: 987654321                | Fax                 | No.: 031 123 4545       |           |  |     |   |
|                    |                  |                                |                      |           |                   | VATNo.: 123456789                 | Tel                 | No.: 031 123 4567       |           |  |     |   |
|                    | *PTRI            | VIKTROOOO                      |                      |           |                   | Document Ref.:                    | KTR00000            | 055                     |           |  |     |   |
|                    |                  |                                |                      |           |                   | Date :                            | 10 Jun 2024         | 00:00:00                |           |  |     |   |
|                    | 0055*            |                                |                      |           |                   |                                   |                     |                         |           |  |     |   |
|                    | Processed By : B | rigitte B                      |                      |           |                   | Employee:                         | EdenRowan           |                         |           |  |     |   |
|                    | Comments :       | Inter Warehouse In Transit 9   | itock Transfer       |           |                   | Destination:                      |                     |                         |           |  |     |   |
|                    | Code             | Description                    | Batch / Serial No.   | Warehouse | Bin               | Quantity Dest Whse                | Dest Bin            | Unit Cost               | Line Cost |  |     |   |
|                    | SP2020           | Sprint Multi Functional Copier | SP2020-92714978      | KZ - Main | KZ -<br>Receiving | 1 In Transit                      | In Transit -<br>Bin | 3,500.00                | 3,500.00  |  |     |   |
|                    |                  |                                |                      |           | Bin               |                                   |                     |                         |           |  |     |   |
|                    |                  |                                |                      |           |                   |                                   |                     |                         |           |  |     |   |
|                    |                  |                                |                      |           |                   |                                   |                     |                         |           |  |     |   |
|                    |                  |                                |                      |           |                   |                                   |                     |                         |           |  |     |   |
|                    |                  |                                |                      |           |                   |                                   |                     |                         |           |  |     |   |
|                    |                  |                                |                      |           |                   |                                   |                     |                         |           |  |     |   |
|                    |                  |                                |                      |           |                   |                                   |                     |                         |           |  |     |   |
|                    | Transfer In Tran | st                             |                      |           |                   |                                   |                     |                         |           |  |     |   |
|                    |                  |                                |                      |           |                   |                                   |                     |                         |           |  |     |   |
|                    |                  |                                |                      |           |                   |                                   | Total               | ZAR                     | 3,500.00  |  |     |   |
|                    |                  |                                |                      |           |                   | ,                                 |                     |                         |           |  |     |   |
|                    | Authorisa        | tion Signature Date            | yyyy nn : mm<br>Time |           |                   |                                   |                     |                         |           |  |     |   |
|                    |                  | 500                            | 1116                 |           |                   |                                   |                     |                         |           |  |     |   |

- You will return to the Stock Status screen.
- Follow the instructions for <u>Action Stock Transfer Request</u> to transfer the part from the **InTransit** warehouse to the **final** warehouse.

#### MNU.037.005